## Алгоритм оплаты

Войти в систему «Сбербанк онлайн» в личный кабинет плательщика.

Перейти на закладку «Переводы и платежи».

В разделе «Оплата покупок и услуг» в поисковой строке ввести ИНН Ассоциации – 5017053899

Нажать «Найти».

Выпадает окно с перечнем возможных видов оплат в адрес Ассоциации (Слайд 1):

- Периодический членский взнос
- Возмещение затрат на энергоснабжение
- Периодический специальный водный взнос
- Вступительный членский взнос
- Прочие услуги

Можно выбрать необходимый вид оплаты из представленных иконок и кликнуть на «активное» наименование «Ассоциация Резиденции Бенилюкс».

В таком случае, в следующем окне строка «Выберите услугу» окажется заполненной выбранным ранее видом платежа (Слайд 2).

Существует возможность выбранную изначально услугу изменить на иную, выбрав нужную из ниспадающего списка в строке «Выберите услугу» (Слайд 3).

В окне «Оплата с...» выбрать счёт/карту списания денежных средств.

В окне «Лицевой счёт» ввести свой лицевой счёт,

Лицевой счёт – <u>ПЯТЬ</u> цифр.

Лицевой счёт соответствует номеру участка из трёх знаков с добавлением двух нолей в конце. Если номер участка состоит из одного или двух знаков, он дополняется до трёх знаков соответствующим количеством нолей впереди (эти три цифры присутствовали в конце старого лицевого счёта).

Нажать «Продолжить».

Выпадает форма с заполненными полями.

В строке «Адрес» проверить правильность своего адреса.

В строке «Период оплаты» - автоматически указан месяц в формате «ММГГ» (значение изменяемое)

В строке «Сумма платежа» - автоматически указана начисленная к оплате за месяц сумма (значение изменяемое).

Нажать «Продолжить».

Завершить оплату подтверждением по SMS.

## Оплата покупок и услуг г. москва

| Q 5017053  | 899                                                                                                    |             |           | Найти                                                                                                    |
|------------|----------------------------------------------------------------------------------------------------|-------------|-----------|----------------------------------------------------------------------------------------------------|
| юрядочить: | по региону                                                                                                    | по алфавиту | по услуге |                                                                                                    |
| . Москва   |                                                                                                    |             |           |                                                                                                    |
|            | Ассоциация Резиденции<br>Бенилюкс<br>Услуга: Возмещение затрат на<br>энергоснабжение<br>ИНН: 5017053899<br>р/сч: 40703810638120000248 |             |           | Ассоциация Резиденции<br>Бенилюкс<br>Услуга: Вступительный членский<br>взнос<br>ИНН: 5017053899<br>р/сч: 40703810638120000248 |
|            | г. Москва,                                                                                                    |             |           | г. Москва,                                                                                                    |
|            | Квартплата                                                                                                    |             |           | Квартплата                                                                                                    |
|            | Ассоциация Резиденции<br>Бенилюкс<br>Услуга: Периодический<br>специальный водный взнос                                                |             |           | Ассоциация Резиденции<br>Бенилюкс<br>Услуга: Периодический членский<br>взнос                                                  |
|            | ИНН: 5017053899<br>p/cч: 40703810638120000248                                                                                         |             |           | ИНН: 5017053899<br>р/сч: 40703810638120000248                                                                                 |
|            | г. Москва,                                                                                                    |             |           | г. Москва,                                                                                                    |
|            | Квартплата                                                                                                    |             |           | Квартплата                                                                                                    |
|            | Ассоциация Резиденции Бенилюкс                                                                                                    |             |           |                                                                                                    |
|            | Услуга: Прочие услуги<br>ИНН: 5017053899<br>р/сч: 40703810638120000248                                                                |             |           |                                                                                                    |
|            | г. Москва,                                                                                                    |             |           |                                                                                                    |
|            | Товары и услуги                                                                                                    |             |           |                                                                                                    |

## Оплата: Ассоциация Резиденции Бенилюкс

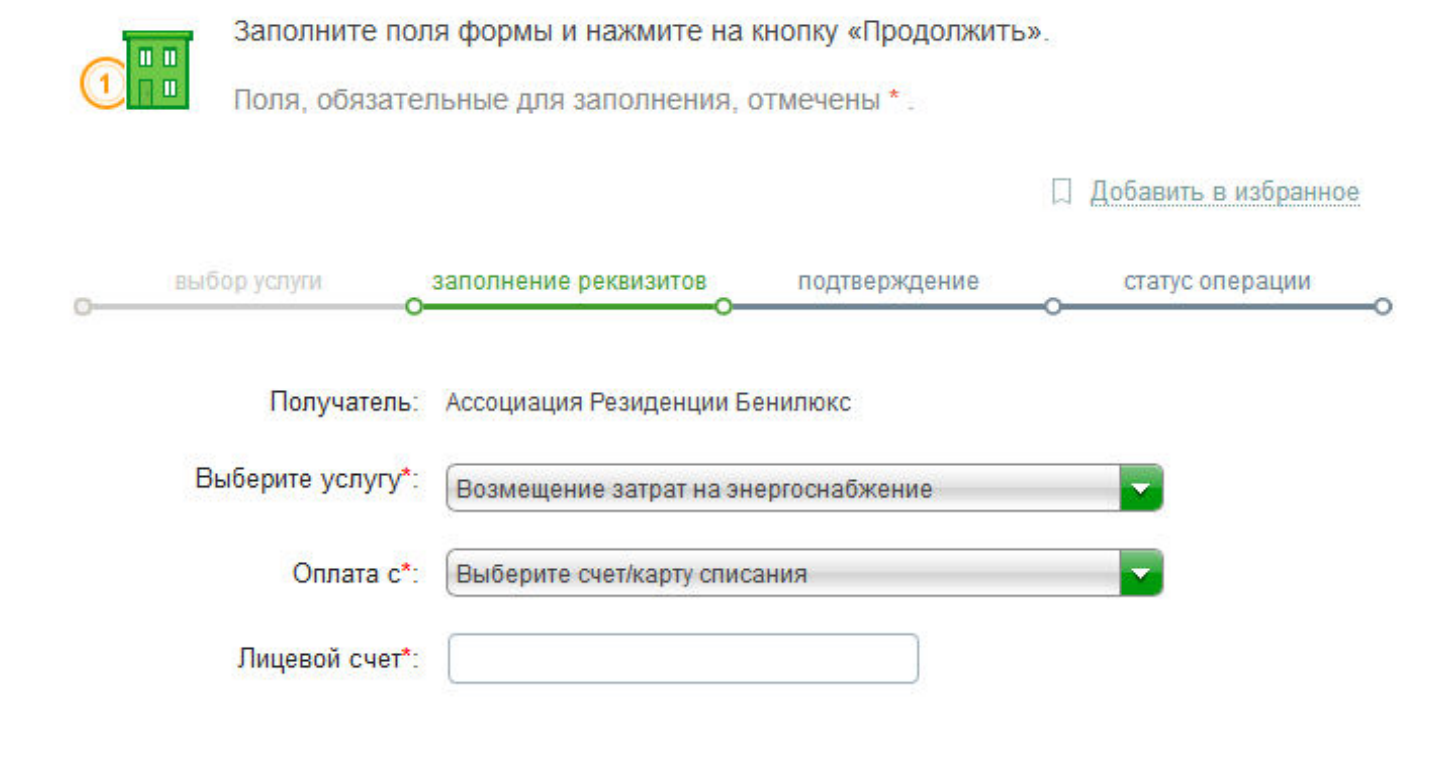

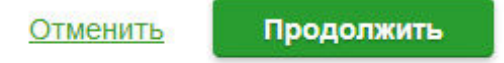

## Оплата: Ассоциация Резиденции Бенилюкс

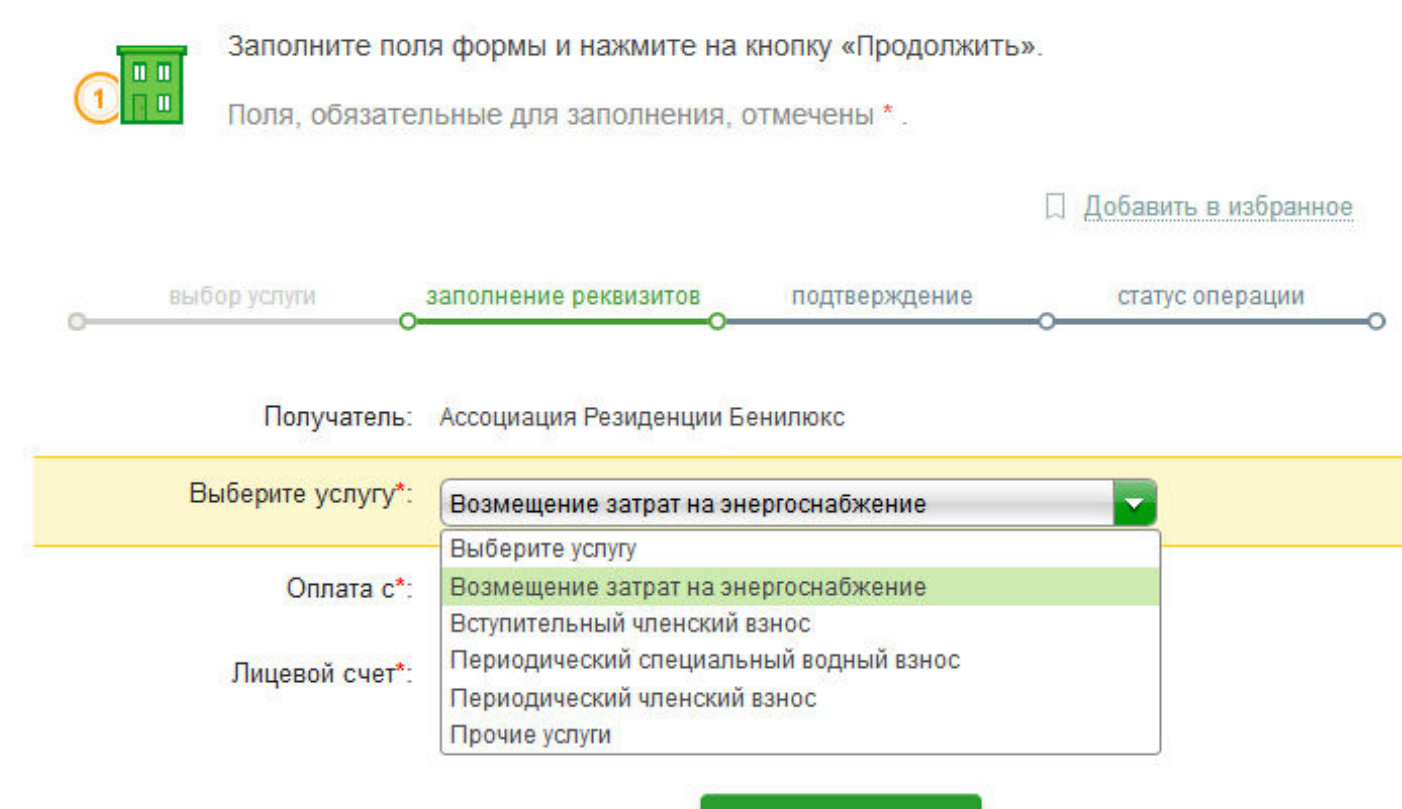

Отменить

Продолжить